# 2020 年度版

# 松本大学 パソコンの使い方

# 2020/04/01 松本大学情報センター

(Version 1.00)

- 松本大学のパソコンは、全台「環境復元装置」が入っています。どんな操作をしても、一度電源を切り、再び起動すると元通りの状態になります。
   そのため、パソコンの中身を壊してしまうということは絶対にありませんので、操作を恐れないで遠慮なく利用してください。
- 何かうまくいかない場合、トラブルが発生した場合は、情報センターまたはもよりの情報担当教員まで相談してください。

| I.                                                                                                    | パソコン教室の利用       |
|----------------------------------------------------------------------------------------------------|-----------------|
| 1                                                                                                    | 入室には「学生証」が必要1   |
| 2                                                                                                    | 授業時間以外は自由に利用1   |
| П.                                                                                                    | 大学のパソコンの使い方     |
| 1                                                                                                    | パソコンの起動とログイン    |
| 2                                                                                                    | ログインパスワードの変更    |
| 3                                                                                                    | ファイルの保存         |
| 4                                                                                                    | 印刷の方法           |
| 5                                                                                                    | 終了の方法           |
|                                                                                                    |                 |
| III.                                                                                                    | Office365 の使い方7 |
| III.<br>1                                                                                               | Office365 の使い方  |
| III.<br>1<br>2                                                                                          | Office365 の使い方  |
| III.<br>1<br>2<br>3                                                                                     | Office365 の使い方  |
| III.<br>1<br>2<br>3<br>4                                                                                | Office365 の使い方  |
| III.<br>1<br>2<br>3<br>4<br>IV.                                                                         | Office365 の使い方  |
| <ul> <li>III.</li> <li>1</li> <li>2</li> <li>3</li> <li>4</li> <li>IV.</li> <li>1</li> </ul>            | Office365 の使い方  |
| <ul> <li>III.</li> <li>1</li> <li>2</li> <li>3</li> <li>4</li> <li>IV.</li> <li>1</li> <li>2</li> </ul> | Office365 の使い方  |

# |パソコン教室の利用

松本大学には、7 つのパソコン教室に、約 300 台のパソコンが用意されています。授業を行っ ていないときは自由に利用してください。

# 1 入室には「学生証」が必要

松本大学のパソコン教室は、学外の方が勝手に入室できないように、オートロッ ク式になっています。そのため、入室のときには、教室の入り口の側にあるカード リーダーに学生証をかざして、ロックを解除してください(図 I-1)。

パソコン教室の外に出るときは、学生証を忘れると入室できなくなりますので、 トイレ等で一時退室するときには学生証を忘れないようにしてください。また、複 数人で一緒に入室する場合は、誰か1人がロックを解除して一緒に入室してもらっ ても構いません。

なお、パソコン教室から外に出るときには、ロックはかかっていませんので、そ のままドアを開けて退室してください。

# 2 授業時間以外は自由に利用

松本大学のパソコン教室は、授業時間以外は自由に入室して利 用することができます。その教室が授業時間かどうかは、入り口 横にパソコン教室使用状況が掲示してありますので、それを確認 してから入室してください(図 I-2)。

利用時間は教室によって異なります。利用時間が過ぎると学生 証を使ってもロックが解除できなくなりますので、荷物を置いた まま長時間退席するなどしないように注意してください。

教室利用時間(2020年4月1日現在)

| 1 階(212, 311, 312) | 8:30~18:30 |
|--------------------|------------|
| 1 階(211)           | 8:30~20:00 |
| 2 階(321, 322)      | 8:30~20:00 |
| 3 階(332)           | 8:30~18:30 |

なお、その教室の利用時間やインストールしてある主なソフ トウェアは、パソコン教室前に掲示(図 I-3)がありますので確認 してください。

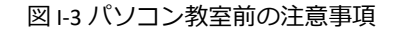

Photoshop Elements4.0 Visual Bask2010 MOS ホームページピルダー21 PSPP R2.14.1 調剤CXRYII Flash Professional CS6

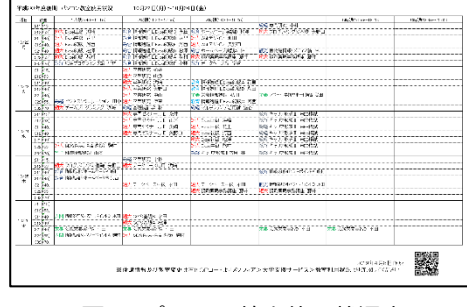

図 |-2 パソコン教室使用状況表

312パソコン教室利用について 使用可能時間:【月~土】8:30~18:30 日曜・祝日は利用できません 18:30以降は、自動的にドアがロックされます。すみやかに退出してください

※終了後、パソコン、プリンタの電源を必ず切ること。 ※最後に退塞する学生は、蛍光灯、エアコンの電源を切ること。

【この教室にインストールされているソフト】

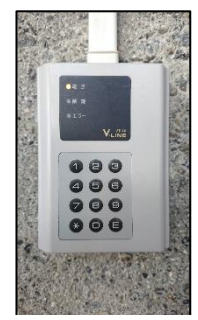

図 I-1 カードリーダー

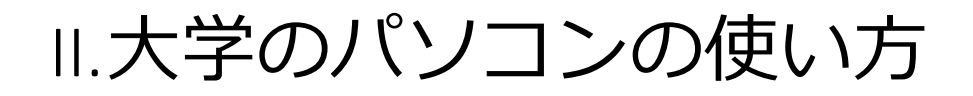

松本大学のパソコンの OS は Windows10 で、Office2016 をはじめ、様々なソフトウェアがイン ストールされています。(インストールしてあるソフトウェアは教室によって違います。)

大学のパソコンには、自分のモニターとは別に、中央モニターと呼ばれている、教師卓のパソ コンをそのまま映すモニターも用意されています。 講義中など必要に応じて利用して下さい。

# 1 パソコンの起動とログイン 🔎

- ① 【パソコン本体】と【ディスプレイ】の電源を入れる。
- ② 何かのキーを押す (Ctrl と Alt と Delete キーを同時に押す必要がある PC もあります)
- ③ 【ユーザー名】と【パスワード】を入力して Enter キーを押す。

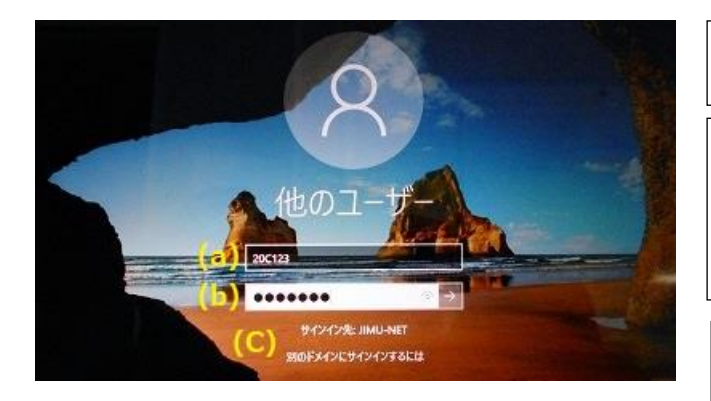

図 II-1 Windows10 のログイン画面

(a)**ユーザー名** 自分の学籍番号です。

(b)初期パスワード 教員の指示に従って入力して下さい。 (パスワード欄は何を入力しても●で表示されます。自分 で確認しながら間違えないように入力して下さい。)

(c)ログオン先

参加するネットワークの名前です。 変更してはいけません。

## 2 **ログインパスワードの変更**

パソコンへのログインパスワードはいつでも、自分の好きな文字列に変更することができま す。自分のファイルを守るだけでなく、他人に迷惑をかけないためにも定期的な変更をして下 さい。

パスワードの条件は ①<u>8 文字以上</u> ②アルファベット大文字(A,B,C,…)、アルファベット小文字(a,b,c,…)、 数字(0,1,2,…)、記号(!,",#,…)の<u>4</u>種類の中から3種類以上使う です。名前や学籍番号、生年月日など特定され やすいものは付けないようにしましょう。

なお、パスワードを忘れると、ログインできなくなりますので、忘れないようにしましょう。もし忘れた場合 はすぐに情報センターで新しいパスワードの手続きをして下さい。

- パソコンが起動している状態で、CtrlとAltとDeleteキー を同時に押す。
- 【パスワードの変更(C)…】をクリックする(図 II-2)。

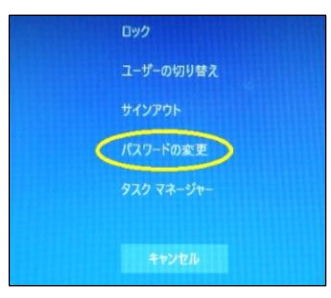

図 II-2 Ctrl+Alt+Del を押した後の画面

 今のパスワードと新しいパスワード(2回)を入力する (図 II-3)。

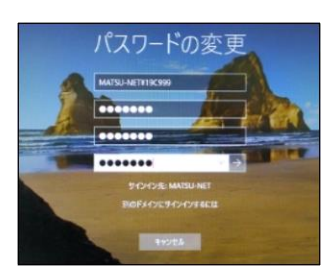

図 II-3 パスワードの変更画面

④ パスワードの変更に成功すると「パスワードは変更されました。」のダイアログボックスが現れます。失敗したときはダイアログボックスのメッセージを確認し、もう一度、入力し直して下さい(図 II-4)。

| () バスワードは変更されました。 | 😢 ユーザー名またはパスワードが正しくありません。 | バスワードを実施できませんでした。新しいバスワードとしてお読みにん通信、パスワードの長さ、表知さ、または確認に関するドメインの支付を訪たしていません。 |
|-------------------|---------------------------|-----------------------------------------------------------------------------|
| ОК                | ОК                        | ок                                                                          |

図 II-4 パスワード変更の成功(左)と失敗(中、右)ダイアログボックス

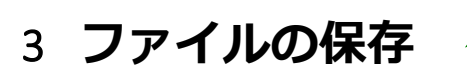

松本大学のパソコンには、環境復元装置が入っているため、決められた場所以外に保存する <u>と、電源を切ったとき消えてしまいます。苦労して作ったレポートなどを間違って消してしま</u> わないように、保存する場所を必ず確認して下さい。

#### 3.1 保存場所の確認

- デスクトップ上の【コンピューター】アイコンをダブルク リックする。
- 保存場所として、ネットワークの場所 「学籍番号\$(¥¥mgjcsrv9)(S:)」または 「学籍番号\$(¥¥mgjcsrv10)(s:)」があることを確認します。 (図 II-5)

| בצעם א 🍋 - 🕞 צ                                                                                 | 1-9-1                                                                                                    | · • 49       | コンビューターの検索       | P     |
|------------------------------------------------------------------------------------------------|----------------------------------------------------------------------------------------------------|--------------|------------------|-------|
| 整理 - システムのブ                                                                                    | ロバティー プログラムのアンインストールとお                                                                                            | 8 <b>.</b> " | 81               | • 🖬 😣 |
| ☆ お気に入り<br>ダウンロード<br>デスクトップ<br>副 最新表示した場所                                                      | <ul> <li>ハード ディスクドライブ (1)</li> <li>ローカルディスク (2)</li> <li>空き様式 108 GB/149 GB</li> <li>リムーパブル 記憶域があるデパイス</li> </ul> | (2)          |                  |       |
| <ul> <li>⇒ ライブラリ</li> <li>○ ドキュメント</li> <li>⇒ ピクチャ</li> <li>■ ピテオ</li> <li>⇒ ミュージック</li> </ul> | 7日ッピーティスクドライブ<br>(A)<br>コティンワークの場所(1)<br>11m000g (Wingjorvő) (Si)<br>空音派 201 Gil/55 GB                            | <i></i>      | DVD RW ドライブ (D:) |       |
| 「早 コンゼユーター<br>▲ ローカル ディスク I<br>♀ 13m0095 (Wingfo<br>♥ ネットワーク                                   |                                                                                                    |              |                  |       |
| MUCS-31140                                                                                     | D ドメイン: metsu-net.metsu.ac.jp メモリ:<br>プロセッサ: Intel(R) Core(TM)2                                                   | 4.00 GB      |                  |       |

図 II-5 保存場所の確認

このネットワークドライブが自分のファイルを保存しておく場所です。ここに保存したファ イルは電源を切っても消えません。(ここ以外に保存した場合は、電源を切ると消えてしまい ます。)卒業まで自由に使って下さい。もちろん、フォルダを使って整理してもらっても構い ません。また、最初からあるファイルは大切なファイルですので、消さないで下さい。

#### 3.2 アプリケーションからのファイルの保存方法

例として Word で作った文章を保存する方法について説明します。他のアプリケーションソフ トからも同様な方法で保存して下さい。

- (1) <リボン>の【ファイル】をクリックし、【名前を付け て保存】をクリックします(図 II-6)。
- (2) 現れたダイアログボックス左側の<ナビゲーション>か ら【コンピューター】の中の 【学籍番号\$(¥¥mgjcsrv9)(s:)】または 【学籍番号\$(¥¥mgjcsrv10)(s:)】を選択します(図 II-7)。
- ③ 【ファイル名】を付けて【保存(S)】ボタンをクリックし ます。

🛯 🌉 コンピューター

L ローカルディスク

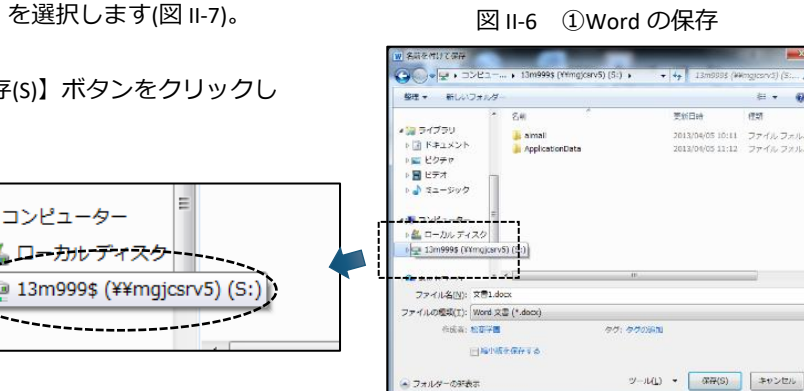

W----

ファイル

## 4 印刷の方法

図 II-7 ②保存場所を選ぶ

挿入

ホーム

上書書保存

■ 名前を付けて保存

聞く

「閉じる

ページ レイアウト

文書1の

T

文書の

#### 4.1 パソコン教室での印刷方法

松本大学のパソコン教室には、教室前方に「白黒レーザープリンター」と「カラーレーザー プリンター」が用意されています。印刷は自由に行って構いませんが、**印刷用紙は各自で用**意 して下さい。

例として Word からの印刷の方法を説明します。他のアプリケーションソフトからも同様の方法で印刷して下 さい。

- (1) プリンターに自分で印刷用紙をセットします。
- ② <リボン>の【ファイル】をクリックし、【印刷】をク リックします(図 11-8)。

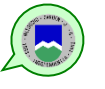

 【プリンター】を選択します(図 II-9)。 松本大学のパソコン教室には「カラープリンター」と 「白黒プリンター」があります。前方にあるプリンター の型番号(教室によって異なります)を確認してプリン ターを選択して下さい。最初は「白黒プリンター」が選 択されています。カラープリンターに印刷したいとき は、プリンターを選択しなおしてください。

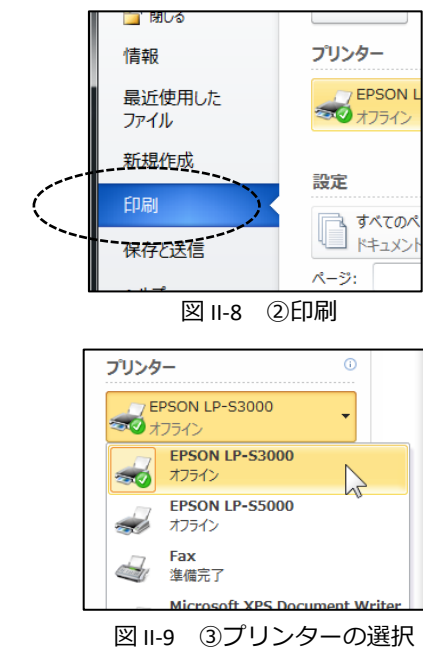

④ 【両面印刷】【片面印刷】を選択します(図 II-10)。

⑤ 画面上部の【印刷】ボタンをクリックします。

| ページ: | 0                                       |
|------|-----------------------------------------|
| 同長   | 面印刷<br>辺を綴じる                            |
|      | <b>片面印刷</b><br>ページの片面のみを印刷します           |
|      | <b>両面印刷</b><br>長辺を綴じる                   |
|      | <b>両面印刷</b><br>短辺を綴じる                   |
|      | 手動で両面印刷<br>メッセージが表示されたら、用紙を裏返して背面を印刷します |
|      | . 30 11111 10. 30 11111                 |

図 II-10 ④両面·片面の選択

## 4.2 ロケーションプリンター (IO ゲート) での印刷方法

パソコン教室以外に設置してあるパソコンや自分の ノートパソコンからも印刷することができます。各建 物のフロアに「ロケーションプリンター」と呼ばれる プリンターを設置しています(図 II-11)。印刷用紙はあ らかじめセットされていて、卒業までの間に4年制の 大学生は800枚、2年制の短大生は400枚が無料で利 用できます。(それ以上は有料となります。)

設置場所:1号館1階、2号館2階、4号館3階、6号館2階・ 3階・4階、7号館1階、8号館4階(2か所)、図書館2階 (2020年4月1日現在)

図 II-11 ロケーションプリンター

自分のノートパソコンには、プリンターを使うための設定が必要です。その方法は、「松本大学のホーム ページ」→「学生生活・就職」→「各種マニュアル」に記載しています。

 プリンターを選択する画面でロケーションプリンターを 指定します(図 II-12)。(ロケーションプリンターの名前 はそれぞれのプリンターや置いてあるマニュアルに示さ れています。)

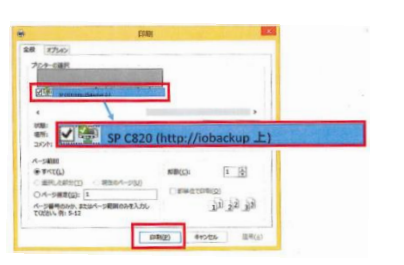

図 II-12 ロケーションプリンターの選択

- プリンター横のカードリーダー(読み取り装置)(図 II-13)に学生証を置きます。
- ③ 操作パネルに現在の印刷ジョブが表示されるので、印刷したいジョブにチェックを付けて印刷ボタンを押します(図 II-14)。(印刷ジョブは 24 時間後には削除されます。)
- ④ 確認画面が現れるので、印刷したい場合は「はい」をタッチして印刷します。

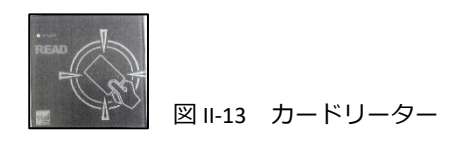

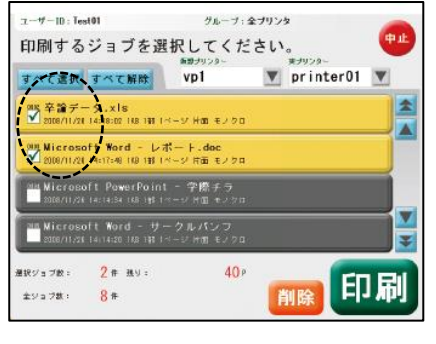

図 II-14 ジョブの選択

## 5 終了の方法

通常はスタートボタンから【シャットダウン】を選択して、 終了して下さい(図II-15)。

通常の終了処理ができないときは、CtrlとAltとDeleteキーを同時に押し、右下のボタンをクリックして【シャットダウン】を選択します(図 II-16)。

画面が固まって、マウスやキーボードなどなにも動かなくなってしまったときは、パソコン本体のボタンを長押しして、終了して下さい。

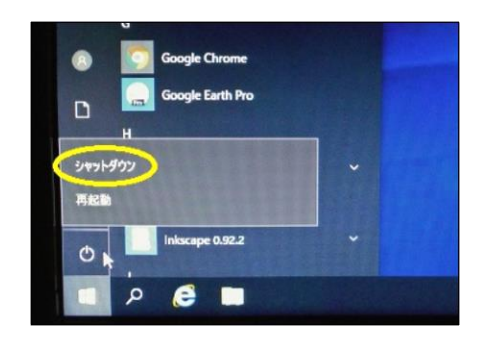

図 II-15 通常のシャットダウン

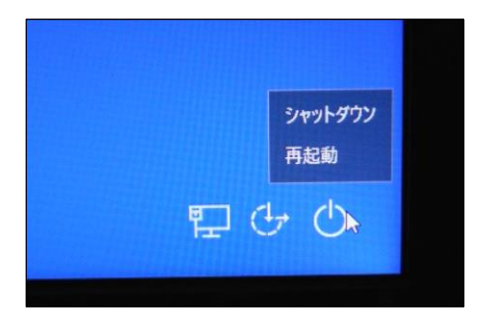

図 II-16 通常の方法ではできな いときのシャットダウン

# III. Office365 の使い方

Office365 は、マイクロソフト社が提供している、インターネット上で利用できる、電子メールや文書管理、Word や Excel などの Office ソフトの利用など、様々な機能を持っているクラウドサービスです。学内、学外を問わずインターネットにアクセスできる PC やスマートフォンなどから自由に利用することができます。ここでは学生の皆さんが、よく使う機能として「電子メール」と「文書管理」について説明します。

## 1 Office365 へのサインイン(ログイン)と初期設定

Office365 は、原則、Web ブラウザから利用しますので、ホームページを見ることができる端 末なら、どこからでも利用することができます。以下の手順でサインインして下さい。

### 1.1 初回のサインイン

#### https://WWW.office.com/

- ※ 「松本大学のホームページ」→【学生向けシステム】
   (図 III-2)にもリンクがあります。Google や Yahoo!で
   「Office365」で検索しても見つかると思います。
- ※ 「職場または学校アカウント」を使ってください。

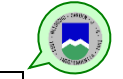

 学籍番号@s.matsu.ac.jpのメールアドレス(p.9)と初期パ スワードを入力します。

※ 初期パスワードは教員の指示に従って入力して下さい。

Office365の画面が表示されます(図 III-3)。

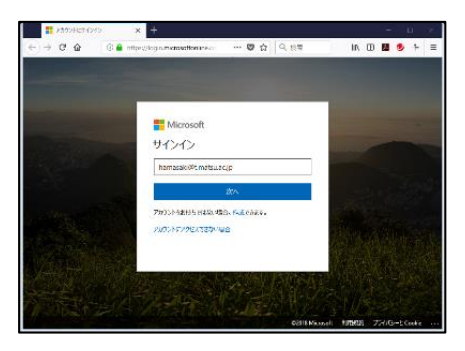

図 III-1 Office365 サインイン画面

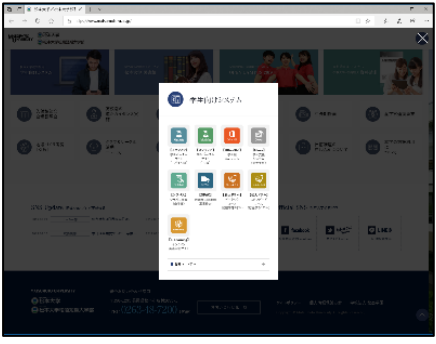

図 Ⅲ-2 ①学生向けシステム

| 10.00            | Concerning of the second second second                                                                                                    |              |                                                                                                    |        |              |            |         |    |       |                           |  |
|------------------|----------------------------------------------------------------------------------------------------|--------------|----------------------------------------------------------------------------------------------------|--------|--------------|------------|---------|----|-------|---------------------------|--|
| $\rightarrow -G$ | (a) (a) where the arc (a) with the set of a set of a s                  |              |                                                                                                    |        |              |            | 0.9     | \$ | 1.    | $\mathbf{H}_{\mathbf{i}}$ |  |
| Carlos 348       |                                                                                                    | 2.45         |                                                                                                    |        |              |            |         | 5  | θ     | 2                         |  |
|                  |                                                                                                    |              |                                                                                                    |        |              |            |         |    |       |                           |  |
|                  | 123                                                                                                    |              |                                                                                                    |        |              | 1894       | 678.55  |    |       |                           |  |
|                  |                                                                                                    |              | -                                                                                                    | -      |              | 14         | 100     |    |       |                           |  |
|                  | Tables Carlos Mari                                                                                                    | test tester  |                                                                                                    | 1.0    | Dec.         | 1          | ALC: NO |    |       |                           |  |
|                  | and and a                                                                                                    |              |                                                                                                    |        | The prime of |            |         |    |       |                           |  |
|                  |                                                                                                    |              |                                                                                                    |        |              |            |         |    |       |                           |  |
|                  |                                                                                                    |              |                                                                                                    |        |              |            | _       |    |       |                           |  |
|                  | P.1.23624                                                                                                    |              |                                                                                                    |        | 1.000        | INTEX.     | 362.3   |    |       |                           |  |
|                  | \$201307-01 CORE DELAR                                                                                                    | 2 0.00-07-00 |                                                                                                    |        |              |            |         |    |       |                           |  |
|                  | 0 >=                                                                                                    |              | DESCRIPTION                                                                                                    | **     | 707-171      |            |         |    |       |                           |  |
|                  | <ul> <li>Manual Annalysis and the second second</li></ul>         |              | DAL FREDA                                                                                                    | - 1494 |              |            |         |    |       |                           |  |
|                  | al second                                                                                                    |              | 201012-0108                                                                                                    |        |              |            |         |    |       |                           |  |
|                  | Carlos Paulos Anno 1990                                                                                                    | -            | 1941 (Sec. 4) (1)                                                                                                    |        |              |            |         |    |       |                           |  |
|                  | <ul> <li>I-E E<br/>and the terminal contents of the second<br/>second second second</li></ul> |              | 2017 1.1004                                                                                                    |        |              |            |         |    |       |                           |  |
|                  | D INCOME.                                                                                                    |              | Sector A Training                                                                                                    |        |              |            |         |    |       |                           |  |
|                  | <ul> <li>Contraction in the second second secon</li></ul>         |              | 00.00.001                                                                                                    |        |              |            |         |    |       |                           |  |
|                  | WENTH -                                                                                                    | 19196421 P   | and a second second sec |        | son          | the second | 10.04   |    |       |                           |  |
|                  |                                                                                                    |              |                                                                                                    |        |              |            |         |    |       |                           |  |
|                  | OneDrive                                                                                                    |              | SharePoint                                                                                                    |        |              |            |         |    |       |                           |  |
|                  | BORN A CARD-                                                                                                    |              | ALC POINT OF PITH                                                                                                    |        |              |            |         |    |       |                           |  |
|                  | No.                                                                                                    | UPAGE DE SAR |                                                                                                    |        |              |            |         |    |       |                           |  |
|                  | and the second                                                                                                    | ALC: 101710  |                                                                                                    |        |              |            |         |    | -11.7 | 59                        |  |

IE や Safari などの Web ブラウザを起動し、Office365 の サインインサイトに移動する(図 III-1)。

### 1.2 パスワードの変更

Office365のサインインパスワードはいつでも、自分の好きな文字列に変更することができます。自分のファイルを守るだけでなく、他人に迷惑をかけないためにも定期的な変更をして下さい。

- Office365の画面右上の【設定】ボタンから【Office365の 設定】をクリックします(図 III-4)。
- 「Office365の設定」画面から【パスワード】を選択しま す(図 III-5)。

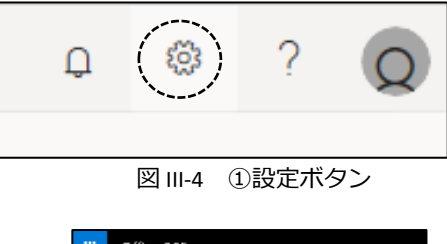

③ もう一度、今のパスワードでサインインしなおした後、現在のパスワードと新しいパスワードを2回入力して【保存ボタン】をクリックします。

|   | Office 365                                                                                                    |
|---|----------------------------------------------------------------------------------------------------|
|   | パスワードの変更<br>SJDロバワードが変更<br>SJDロバマートがない。APRの1400月またのでくた<br>さい、まに、大米、小文米、基米、ロックビラを通み合<br>わせいスワードトレくくこつい<br>フーゲー10<br>humodol@unders.ar.jp<br>SJMバスワード |
|   | 31しいパスワードの作品<br>パスワードの安全社<br>能しいパスワードの使品人の                                                                                                    |
| 図 | Ⅲ-5 ②パスワードの変更画面                                                                                                    |

※ パスワードの作成には ・<u>8~16 文字</u> ・アルファベット大文字(A,B,C,…)、アルファベット小文字(a,b,c,…)、数字(0,1,2,…)、記号(!,",#,…)の <u>4 種類の中から 3 種類以上使う</u> という 条件を満たす必要があります。名前や学籍番号、生年月日など特定されやすいものは付け ないようにしましょう。

## 2 電子メール(Outlook Web App)

Office365 の電子メールは、原則、Web メールですので、学内だけでなく自宅や外出先など、 ホームページが見られるところからならどこからでも利用できます。大学からの連絡や就職活 動で必ず使う必要がありますので、困らないように設定しておいて下さい。容量は 50GB です。 在学中は自由に使って下さい。

学生皆さんのメールアドレスは

### 学籍番号@s.matsu.ac.jp

- です。(学籍番号のアルファベットは大文字です。)
- (例)20K001@s.matsu.ac.jp 20N011@s.matsu.ac.jp 20C111@s.matsu.ac.jp など

#### 2.1 Outlook Web App へのアクセス

Office365 にサインインした後、画面上部の<アプリツール >から【Outlook】を選択し、電子メールの準備をします(図 III-6)。

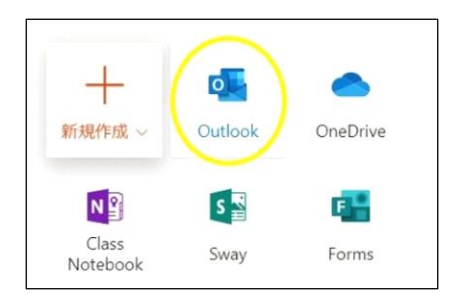

#### 図 III-6 Outlook アプリの選択

#### 2.2 メールの新規作成

① 画面左上の【①新規作成】をクリックします(図 III-7)。

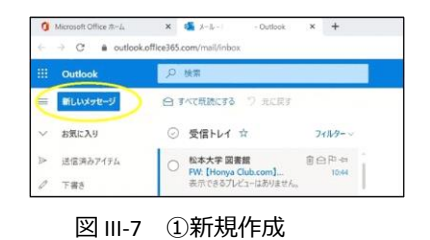

(2) 送り先のメールアドレスを入力します。

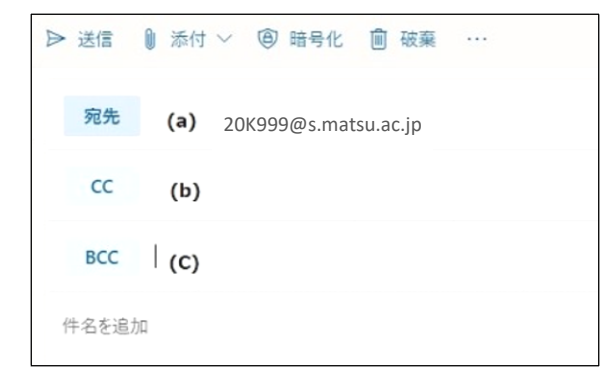

図 III-8 ②送り先のメールアドレスの入力

- (a) 【宛先】:メインの送り先のメールアドレスを入力し ます。複数のメールアドレスも指定できます。
- (b)【CC】:メインの送り先ではないが、一緒に同じメー ル(複製)を見て欲しい人のメールアドレスを入力 します。
- (c) 【BCC】:【CC】と同様にメールの複製を送ることが できますが、【宛先】の人や【CC】の人には【BCC】 に送ったことが伝わりません。(【宛先】と【CC】 の人は、このメールが誰に送られているか、お互い にわかるようになります。)

③ 【件名】 【本文】を入力した後、【送信】をクリックします(図 III-9 )。

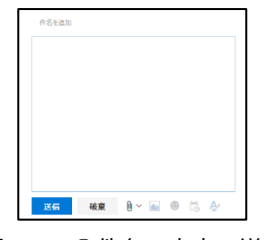

図Ⅲ-9 ③件名、本文、送信

#### 2.3 添付ファイル

 メールにファイルを添付したい場合は、【添付】ボタン から挿入します(図 III-10)。

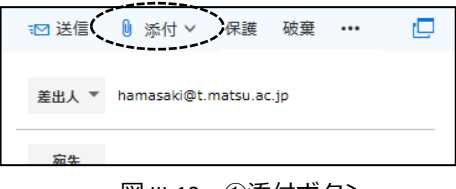

図 Ⅲ-10 ①添付ボタン

#### 2.4 メールの設定

様々なメールの設定が、画面右上の【設定】ボタンからで きますが、ここでは、転送と署名の設定を紹介しておきま す。

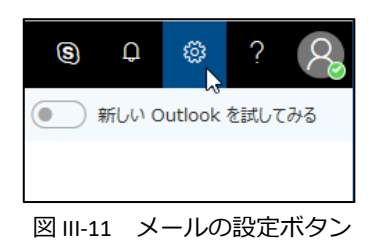

#### 2.5 転送の設定

メールの転送は、Office365 に届いたメールを自分の好きなメールアドレスに再送してくれる 機能です。但し、ドコモ、AU、ソフトバンクのキャリアメールには届かないことがあり、大学 としては推奨していません。下記 2-7 にあるアプリを利用することをお勧めします。

- 【設定】→ [Outlook のすべての設定を表示]から
   【メール】→【転送】を選択します(図Ⅲ-12)。
- ② (a)[転送を開始する]にチェックを付け、メールの転送先] に転送するメールアドレスを入力します。
   (b)[転送されたメッセージのコピーを保存する]に チェックを付けておくと、Office365 にも同じメ ールを残しておくことができます(図Ⅲ-13)。
   ③ 最後に下部にある【保存】ボタンを押します。
- 設定 レイアウト ▶ 設定を検索 作成と返信 添付ファイル ② 全般 ルール 1-x-1 一括処理 1 予定表 迷惑メール e<sup>A</sup> 連絡先 アクションのカスタマイズ クイック設定を表示 メールを問期 メッセージの取り扱い 転送 自動応答
- \_\_\_\_\_\_\_図Ⅲ-12 ①【メール】→【転送】

| 転送      |                     |  |
|---------|---------------------|--|
| 自分への    | メールを別のアカウントに転送できます。 |  |
| (a) 🗹 🖽 | きを有効にする             |  |
| X-J     | ルの転送先:              |  |
| xxx     | x@ezweb.ne.jp       |  |
| (b) 🗖   | 転送されたメッセージのコピーを保持する |  |
|         | 図 III-13 ②【転送の設定】   |  |

### 2.6 署名の作成

署名とはメールの最後に付ける差出人の情報一覧です。一度、登録しておくと、毎回メール に自動的に追加するように設定ができるため、設定しておくことをお勧めします。

【設定】→ [Outlook のすべての設定を表示]から
 【メール】→【作成と送信】を選択します。

| 設定           | レイアウト  |
|--------------|--------|
| ▶ 設定を検索      | 作成と返信  |
| ③ 全般         | 添付ファイル |
| ⊠ x-11       | ルール    |
| <b>一</b> 予定表 | 一括処理   |

図 III-14 ①メールの署名

- 【電子メールの署名】で、自分の署名を作成します(図 III-17(a))。今後、メッセージに自動的に署名を入れたけ れば、【作成する新しいメッセージに自動的に署名を追 加する】にチェックを入れます(図Ⅲ-15)。
- ③ 【保存】ボタンをクリックして保存します。

| 作成と返信                                                                                                    | $\times$ |
|----------------------------------------------------------------------------------------------------|----------|
| 電子メールの署名                                                                                                    |          |
| 送信するメールメッセージに自動的に追加される著名を作成します。                                                                                                    |          |
| $\blacksquare ~ \checkmark ~ \land ~ \land ~ B ~ I ~ \sqcup ~ \swarrow ~ \land ~ \equiv ~ = ~ \bullet \equiv ~ \bullet \equiv ~ \bullet \equiv ~ \cdots$ |          |
| >>>>>>>>>>>>>>>>>>>>>>>>>>>>>>>>>>>>>>                                                                                                    | Î        |
| 松本大学総合経営学部総合経営学科                                                                                                    |          |
| 表訂 入口 (Nagano Taro) ー<br>e-mail : 20K999節s.matsu.ac.ipー                                                                                                  |          |
| 住所 : 〒3901295 松本市新村 2095-1↔                                                                                                    |          |
| 電話番号 090-1111-9999~                                                                                                    |          |
| >>>>>>>>>>>>>>>>>>>>>>>>>>>>>>>>>>>>>>                                                                                                    | *        |
| ✓ 新規作成するメッセージに自動的に署名を追加する                                                                                                    |          |
| ✓ 転送または返信するメッセージに自動的に署名を追加する                                                                                                    |          |
|                                                                                                    |          |
| メッセージ形式                                                                                                    |          |
| メッセージを作成するときに差出人と Bcc の行を表示するかどうかを選択します。                                                                                                    |          |
| 保存 秘                                                                                                    | 癛        |

図Ⅲ-15 ②メールの署名 ③保存

## 2.7 スマートフォン、iPhone などからの利用

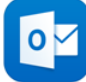

Office365 のメールは Web メールですので、ホームページを見ることができればどこからでも 利用できますが、スマートフォン、iPhone からアプリをインストールして利用することがお勧 めです。大学からの連絡や就職活動で困らないように、入学後できるだけ早くインストールと 設定を行ってください。

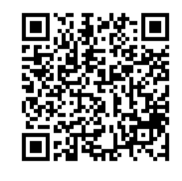

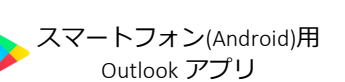

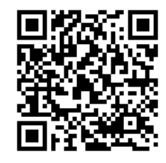

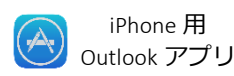

## A スマートフォン(Android)での設定方法

- Google Play ストアから Outlook アプリを検索 し、インストールします。
- ② [始める]をタップします。

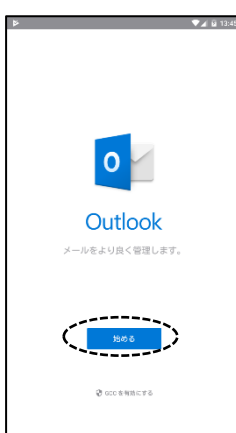

(Google アカウントを検出することもあります が、チェックを外し、右下の[スキップ]をタップ してスキップしてください。)

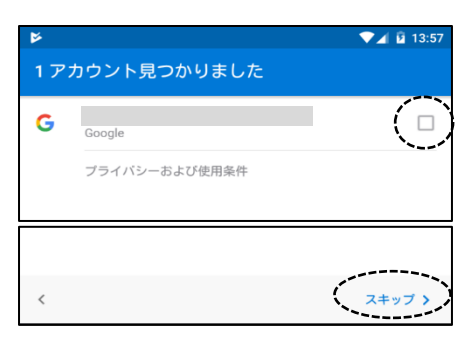

③ アカウントの追加画面でメールアドレスを入 カし、右下の[続行]をタップします。

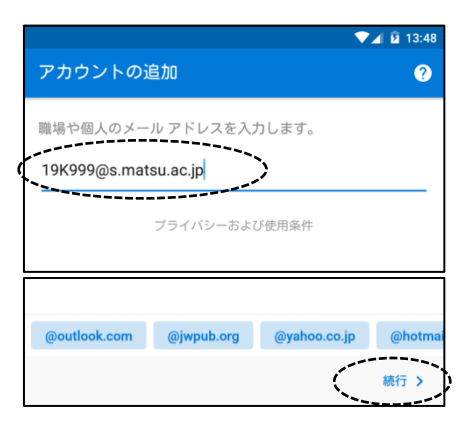

④ パスワードの入力画面でパスワードを入力して「サインイン」します。

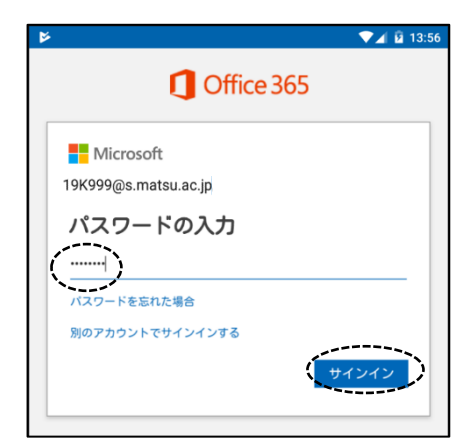

- B iPhone, iPad での設定方法
- 開きます。

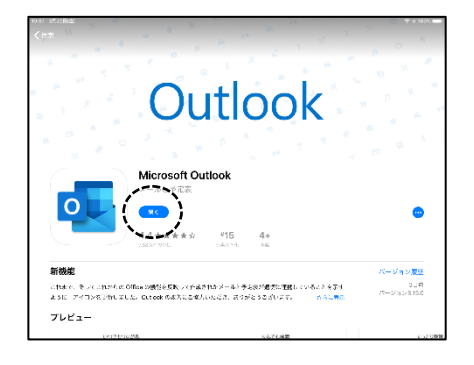

② アカウントの追加画面でメールアドレスを入 カし、[アカウントの追加]をタップします。

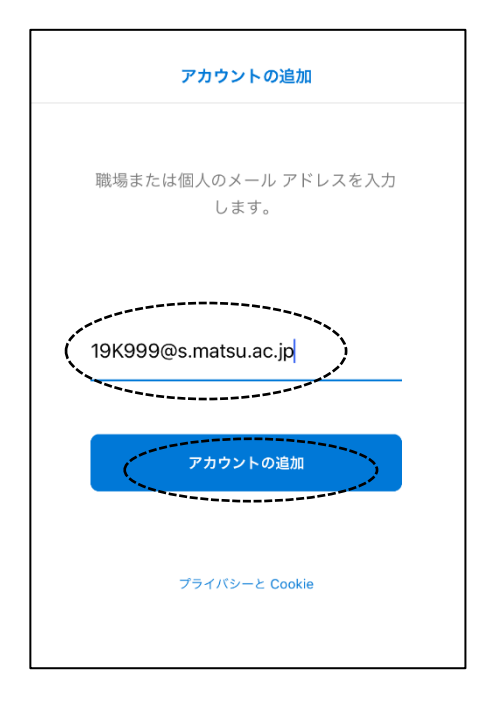

① iOS App Store から Outlook をインストールして ③ パスワードを入力し、[サインイン]をタップし ます。

| IJ               | Office 365                                                                                                    |  |
|------------------|----------------------------------------------------------------------------------------------------|--|
| Microsoft        |                                                                                                    |  |
| 19k999@s.matsu.a | c.jp                                                                                                    |  |
| パスワードの           | り入力                                                                                                    |  |
| ••••••           |                                                                                                    |  |
| パスワードを忘れた場合      | ŝ                                                                                                    |  |
| 別のアカウントでサイン      | 11248<br>( <u></u> <del>,</del> <del>,</del> <del>,</del> <del>,</del> <del>,</del> <del>,</del> <del>,</del> <del>,</del> <del>,</del> <del>,</del> |  |

④ アクセス許可の確認メッセージが表示された ら、承諾します。

#### C 他のメールアプリで Office365 のメールを読む方法

Outlook のアプリがお勧めですが、それ以外のメールアプリでも Office365 のメールを利用する こともできます。設定はそれぞれのアプリによりますが、一般的には「アカウントの追加」か ら、「Exchange」を選択し、「メールアドレス」や「パスワード」を入力して設定を行います。

#### ●Gmail アプリでの設定

 (1) [設定]から[アカウントの追加]→[Office365]を タップします。(Outlook ではありません)

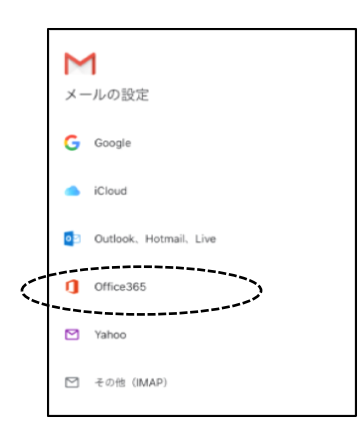

#### ●iOS メールアプリでの設定

① [設定]から[アカウントとパスワード]→[アカウ ントの追加]をタップします。

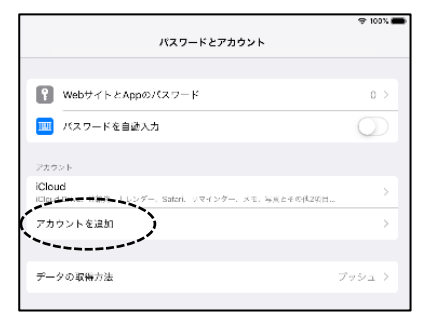

- (Exchange)を選択します。
  - (ア) (※Outlook.com ではありません)

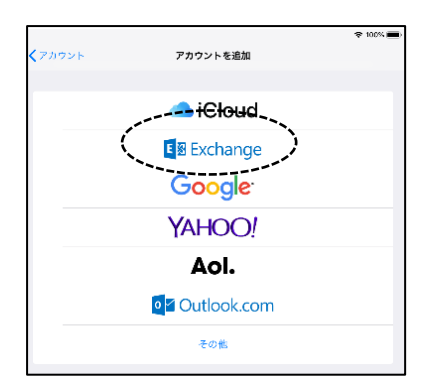

(2) メールアドレスを入力して(次へ)。

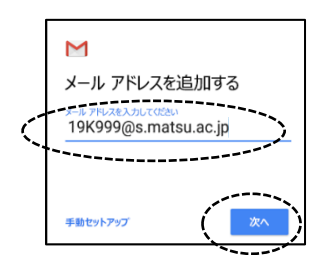

③ パスワードを入力して[次へ]。

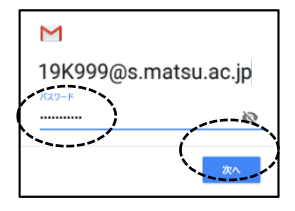

③ メールアドレスを入力して[次へ]をタップし、 [サインイン] (説明は適当に)

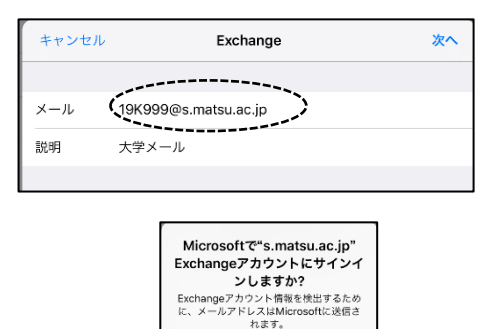

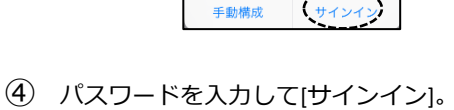

(サインイ

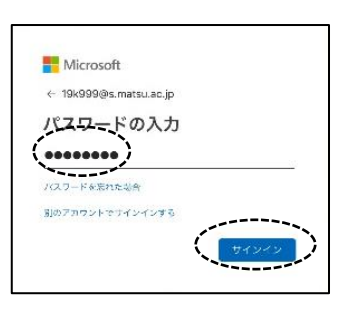

## 3 文書管理 (OneDrive)

OneDrive は、マイクロソフト社が提供している「オンラインストレージサービス」です。 簡単に言うと、<u>ネットワーク上のファイルを保存するところ</u>で、インターネットがつながって いれば、どこからでもファイルの保存やアクセスができます。

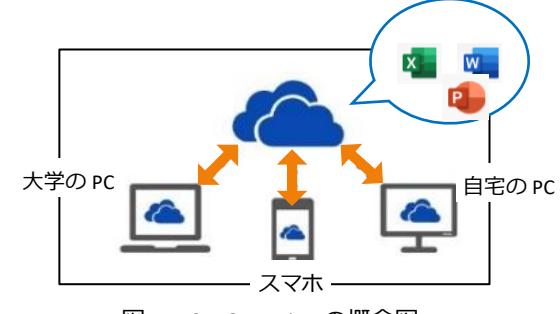

図 III-16 OneDrive の概念図

例えば、大学のパソコン教室で作成したレポートを OneDrive にアップロードしておくと、続きをそのまま自宅の PC で行えたり、課題の Word ファイルを OneDrive に入れておくことで、 通学中にスマートフォンで読んだりすることができます。

容量は1TBです。在学中は自由に使って下さい。

#### 3.1 OneDrive へのアクセス

Office365 にサインインした後(1.1 初回のサインイン)、画面上 部の <アプリツール> から【OneDrive】を選択します(図Ⅲ-17)。

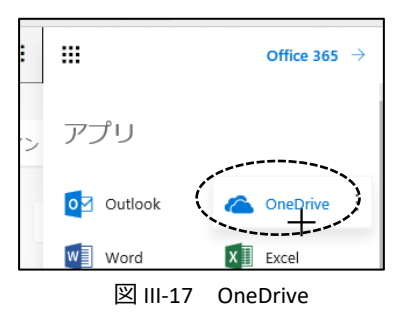

#### 3.2 ブラウザでの利用方法

OneDrive は、通常、Internet Explorer や Safari などの Web ブラウザから利用します。 (OS や ブラウザのバージョンによってはできない操作があるかもしれません。)

### A ブラウザでのアップロード(保存)

パソコンのファイルを OneDrive に保存するためには、ファイルを選択して保存する方法と、直接ドラッグして保存する方法があります。

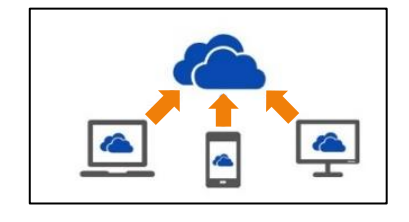

#### ●ファイルを選択してアップロード(保存)する方法

① 【アップロード】(図Ⅲ-18)をクリックし、

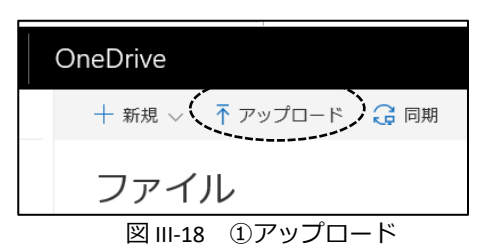

1 20180817\_7-6

In Martines

1 900 Day

.....

#K(2) - ---

7 North Constantia

Menat .

1 21-16-2041

-

ダイアログボックスから、アップロード(保存)するファイルを選択します。(図Ⅲ-19)。

図 III-20 ①ドラッグして保存

### **B** ブラウザからダウンロード

●直接ドラッグしてアップロード(保存)する方法

① パソコンのファイルのアイコンをドラッグして【アップ

動してアップロード(保存)します(図Ⅲ-20)。

ロードするファイルをここにドラッグ】のところまで移

OneDrive に保存してあるファイルをパソコンへダウンロー ドするには、ファイルの横のメニューから「コピーをダウン ロード」します。

#### ●ファイルを選択してダウンロードする方法

- ① ファイルの横の【…】をクリックし(図Ⅲ-21)、。
- 現れたメニューの【コピーのダウンロード】をクリックします(図Ⅲ-22)。

#### ●直接ドラッグしてダウンロードする方法

 ファイルをドラッグして、デスクトップやフォルダにダ ウンロードします。

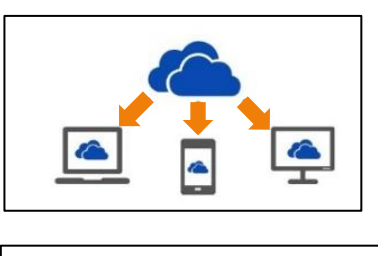

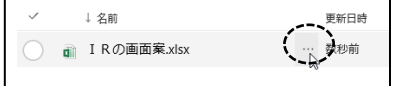

図 III-21 ①ファイルを選択してダウンロード

| 0 | ↓名前            | 更新日時     | 更新  |
|---|----------------|----------|-----|
| 0 | ■ I Rの画面案.xlsx | 数秒前      | 浜嶋  |
|   |                | 開 <      | >   |
|   |                | 共有       | ir. |
|   |                | リンクの取得   |     |
|   |                | ダウンロード 』 | i,  |
|   |                | 削除       |     |
|   |                | 移動       |     |
|   |                | コピー      |     |
|   |                | 名前の変更    |     |
|   |                | バージョン履歴  |     |
|   |                | 詳細       |     |
| 1 |                | L        |     |

図 III-22 ②ダウンロード

# 4 Office ソフトのインストール

在学中は Office365 から、Word や Excel などの<u>最新バー</u> ジョンの Office ソフト(図II-23)を

- ・「Windows パソコン」または「Mac パソコン」に5台
- ・「Windows タブレット」や「iPad」などに 5 台
- ・「スマートフォン」や「iPhone」などに5台

まで無料でインストールすることができます。

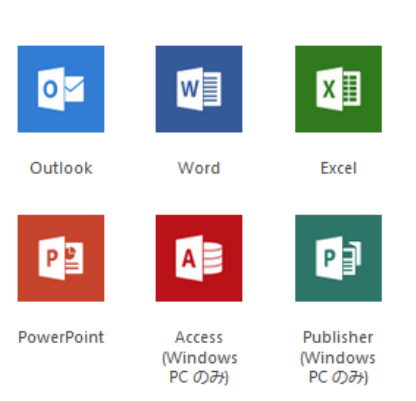

図 III-23 インストールできる Office ソフト

- ① Office365 にログインします(図Ⅲ-24)。
- 右上の [Office のインストール] ボタンをクリックして (図Ⅲ-24)、

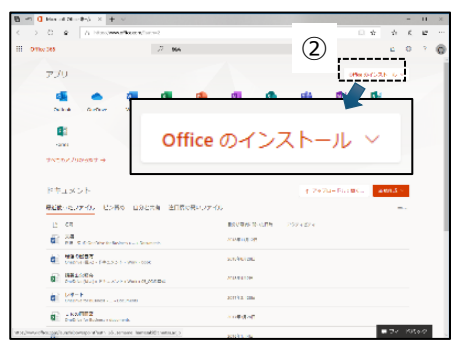

図 III-24 ①Office365 の画面

[Office365 アプリ]を選択します(図Ⅲ-25)。

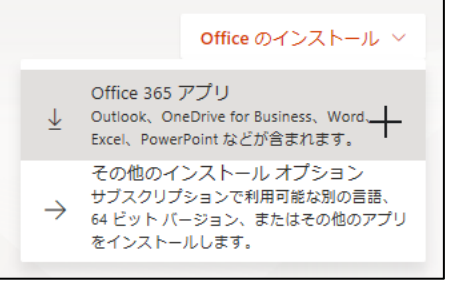

④ 表示される手順に従って、画面の下の[実行]をクリックし、現れたダイアログボックスに[はい]を選択して、インストールします(図Ⅲ-26)。

⑤ インストール後に Office (Word や Excel)を起動し、メ ールアドレスとパスワードを利用して、サインインをし ます。

図 III-25 ③[Office365 アプリ]ボタン

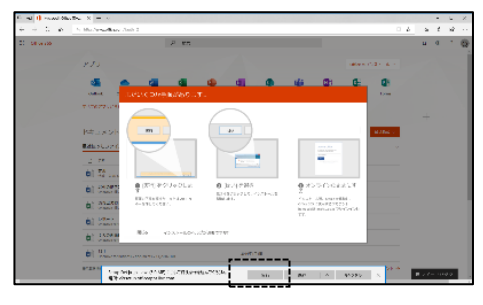

図 III-26 ④[実行]ボタン

Ⅳ. メソフィアの使い方 🔊

メソフィアとは、松本大学の学生用システム(学生用ポータルサイト)の名称です。このシ ステムを使うことで、履修登録を行なったり、<u>成績を確認</u>したり、休校や教室変更などの<u>大学</u> からのお知らせが利用できます。

## 1 メソフィアへのログイン

メソフィアは、Web ブラウザで利用するシステムですので、IE や Safari などの Web ブラウザ からログインして利用します。

- IE や Safari などの Web ブラウザを起動し、松本大学のホ ームページ https://www.matsumoto-u.ac.jp/ に移動する。
  - ※ Google や Yahoolなどで「松本大学」で検索しても 見つかります。
- 【学生向けシステム】から(図 IV-1)【メソフィア】をク リックしてメソフィアのログイン画面に移動する(図 IV-2)。

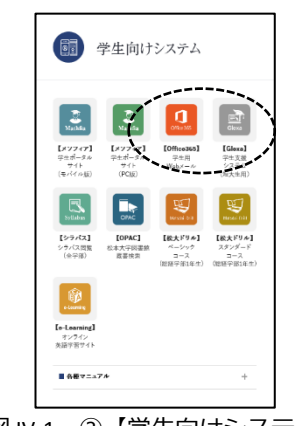

図 IV-1 ② 【学生向けシステム】

- ③ 【学籍番号】と【パスワード】を入力して、【ログイン】ボタンをクリックします(図 IV-3)。
  - ※ このシステムのパスワードはワンタイムパスワー ド(毎回、入力するパスワードが異なる)となっ ており、通常のパスワードとは入力方法が異なっ ています。以下の例で入力の仕方を確認して下さい。

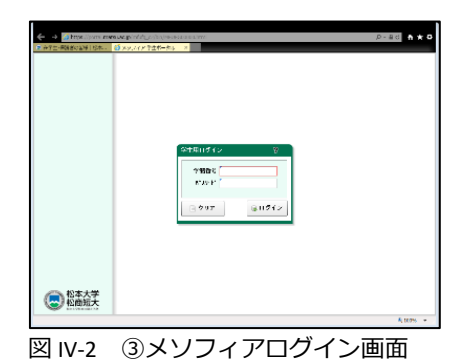

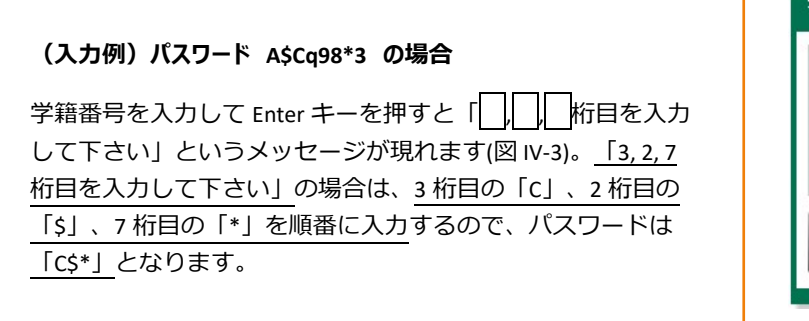

学生用ログイン ? X
 学籍番号 110888
 ^\* スワート<sup>\*</sup>
 (3, 2, 7術目を入力して下さい)
 クリア ログイン
 図 IV-3 ④パスワードの入力

## 2 パスワードの変更

メソフィアでは、メソフィアにログインするときのパスワードを自分の好きな文字列に変更 できます。セキュリティの面から定期的な変更がお勧めです。

- ・ 左側の<メニュー>の【個人設定変更】から【パスワードの変更】をクリックします(図 IV-4)。
- 新しいパスワードを2回入力し、【変更】ボタンをクリックします(図 IV-5)。
  - ※ パスワードの条件はありませんが、名前や学籍番号、生 年月日など特定されやすいものや単純なパスワードは付 けないようにしましょう。

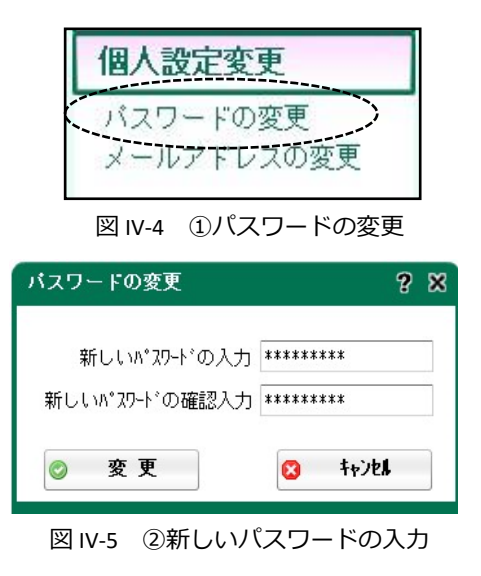

## 3 履修登録の手順

授業に参加していても、履修登録をしていない科目は単位が取得できません。この項目で は、履修登録の手順を説明します。履修登録は期間内であれば、24時間、学内・学外を問わず 何度でも変更できますが、登録締切日には登録者が集中する可能性もありますので、早めの申 請をお勧めします。

### 3.1 履修申請へのアクセス

- た側の<メニュー>の【履修支援サービス】から【履修 申請】をクリックします(図 IV-6)。
- ② 画面上部の履修申請の表示内容を確認します(図 IV-7)。
- ※ 「年間履修上限数」、「後期履修上限数」:履修単位数 の制限がある場合は、その数値が表示されます。
- ※ 「履修済み単位数」: これまでに履修登録した単位数
- ※ 「履修申請単位数」:現在申請中の単位数
- 表示形式の変更方法「表形式」と「一覧形式」を確認し ます(図 IV-8)。
  - ※ 「表形式」:時間割形式で履修登録をします。
  - ※ 「一覧形式」:履修できる科目の一覧表から履修登録を します。

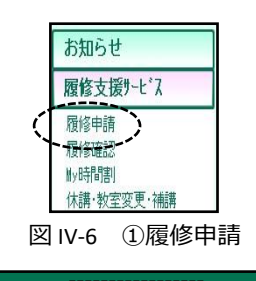

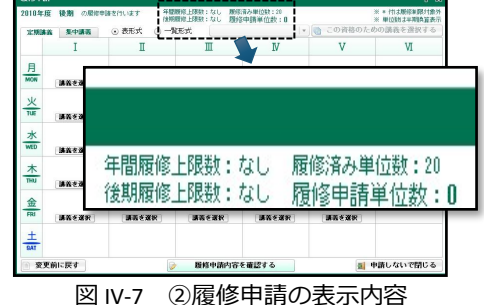

|   | 後期の履 | 2修申請を行います               | 年間履修上限数:なし<br>後期履修上限数:なし | 履修置履修 |
|---|------|-------------------------|--------------------------|-------|
|   | 集中講義 | <ul><li>○ 表形式</li></ul> | ○ 一覧形式                   |       |
| I |      | I                       | Ш                        |       |
|   |      |                         |                          |       |

図 IV-8 ③表示形式

#### 3.2 申請手順

履修申請は、自分の履修したい科目をチェックした後、確認し、最後に申請します。

#### 最後の「2)履修確認」「3)履修申請」を行わないまま終わるミスをする人がいま す。登録期間中は何度でも変更できますので、最後の履修申請まで確実に行うようにして下さ い。

- 自分の履修したい科目を「表形式」または「一覧形式」 でチェックします。
  - ●「表形式」の場合は、時間割表の【講義を選択】ボタン をクリックします。
  - その時間帯に履修できる講義の一覧表が現れるので、 履修したい科目の左側にチェックをします(図 IV-9)。
  - (2) 画面下の【選択内容を反映させて戻る】をクリックします(図 IV-10)。
  - (3) 履修登録したい講義すべてに(1)~(2)の操作を繰り返し ます。
    - ●「一覧表形式」の場合は、一覧表から履修したい科目に チェックを入れます。
- ② 履修登録したい講義すべての選択が終わった後に、画面下部の【履修申請内容を確認する】をクリックします (図 IV-11)。
- 確認画面の下部の【履修申請する】(図 IV-12)をクリック します。
- ④ ダイアログボックス(図 IV-13 左)が現れるので、【はい】
   をクリックし、確認のダイアログボックス(図 IV-13 右)で
   【OK】をクリックします。
- 5 大学のメールアドレスにメールが届くので確認してお く。

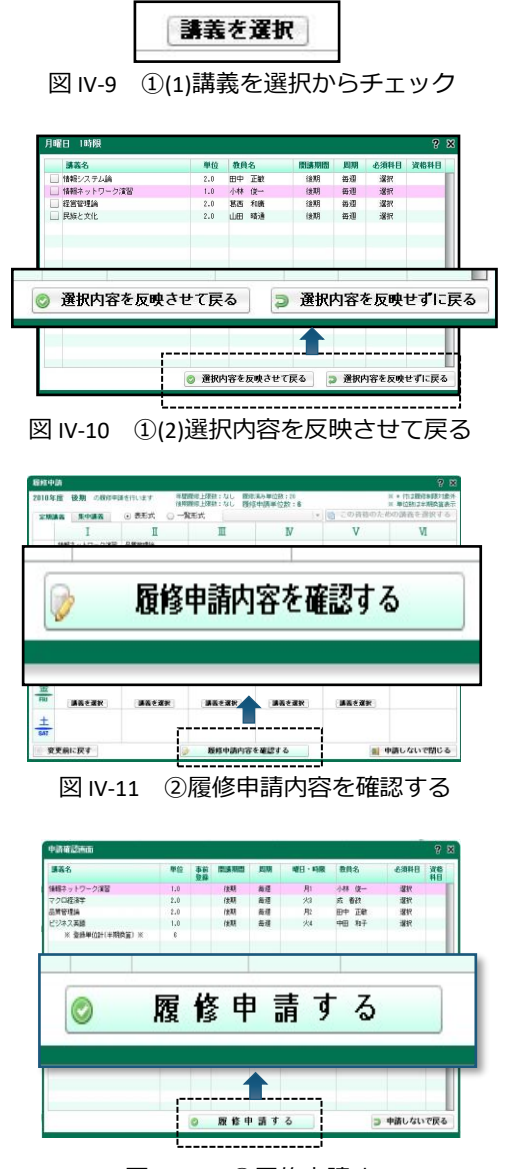

図 IV-12 ③履修申請する

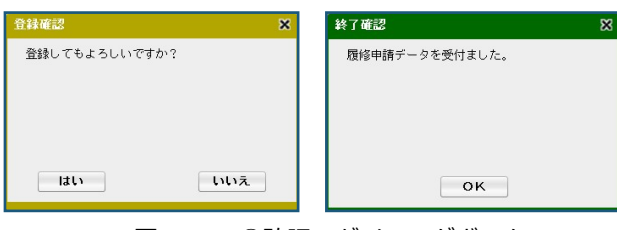

図 IV-13 ④確認のダイアログボックス